## 3) 再生アスコン設計イメージ

## 再生アスコン設計イメージ (フローチャート)

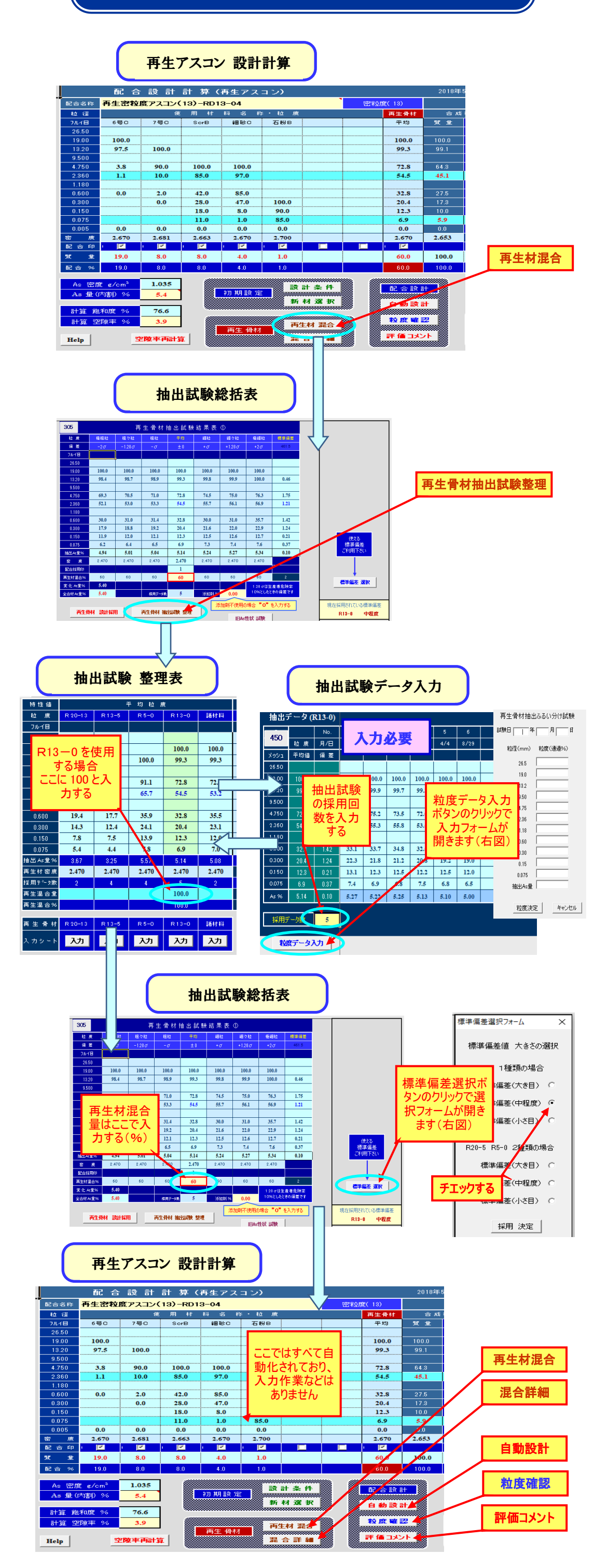